# 【注意】

アクセスポイント(APN)の設定をする前に、Wi-Fiをオフになっていることをご確認ください

# Top画面より「設定」のアイコンを タップしてください

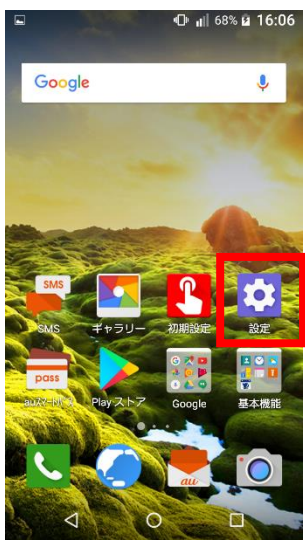

④「その他の設定」をタップしてください

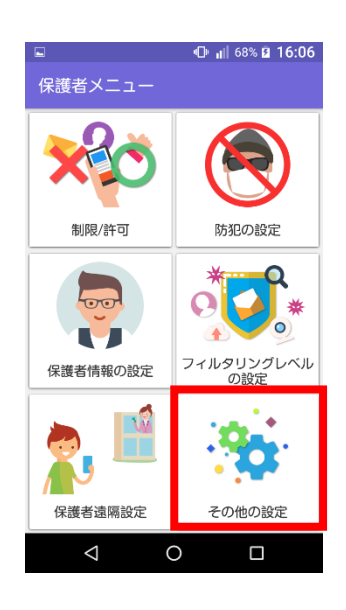

## ⑦「モバイルネットワーク」を タップしてください

|           | 🕒 📶 68% 🖬 16:07 |
|-----------|-----------------|
| ← その他     |                 |
| 機内モード     | OFF             |
| テザリング     |                 |
| VPN       |                 |
| モバイルネットワー | <i>つ</i>        |
|           |                 |

 $\bigtriangledown$ 

| ②<br>タッ | 2)「保護者メニュー」のアイコンを<br>アップしてください |                                |  |  |
|---------|--------------------------------|--------------------------------|--|--|
|         | ⊑ €<br>設定                      | ) <sub>iil</sub>   68% 2 16:06 |  |  |
|         | 保護者メニュー                        |                                |  |  |
|         | ブロフィール<br>2 プロフィール             |                                |  |  |
|         | 無線とネットワーク<br>◆ 機内モード           | OFF                            |  |  |
|         | 💙 Wi-Fi                        | OFF                            |  |  |
|         | Bluetooth                      | OFF                            |  |  |
|         | <ul><li></li></ul>             |                                |  |  |

# ⑤「端末の設定」をタップしてください

| ■ 🕕 📶 68% 🖬 16:06                                          |
|------------------------------------------------------------|
| ← その他の設定                                                   |
| 端末の設定<br>より詳細な項目を設定てきます                                    |
| <b>Eメールプライバシー設定</b><br>Eメールのブライバシー(パスワード、シークレット)<br>を設定します |
| <b>初期設定</b><br>保護者メニューの初期設定を行います                           |
| <b>端末をアップデート</b><br>この端末のソフトウェアのアップデートを行います                |
|                                                            |
|                                                            |
|                                                            |

⑧「アクセスポイント名」を タップしてください

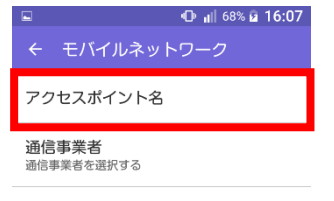

#### ③保護者パスワードを入力し、 「OK」をタップしてください AB 🕕 🔐 68% 🖬 16:06 保護者パスワード入力 パスワードを入力してください ..... キャンセル 0K ۲ ф . @ ABC DEF × GHI JKL MNO 0 0 PQRS τųν WXYZ 記号 \_\_\_\_ 文字 Ð A⇔a -= $\nabla$ 0

⑥「その他」をタップしてください

|            | 🕀 🔐 68% 🖬 16:07 |
|------------|-----------------|
| 設定         |                 |
| 安心・安全      |                 |
| 🚺 歩きスマホ注意ス | アプリ             |
| プロフィール     |                 |
| 😫 プロフィール   |                 |
| 無線とネットワーク  |                 |
| Vi-Fi      | OFF             |
| Bluetooth  | OFF             |
| 🕑 データ使用量   |                 |
|            |                 |
|            |                 |

# ⑨右上の「+」をタップしてください

|   | Ф и              | 68% 🖻 1 | 6:07 |
|---|------------------|---------|------|
| ÷ | APN              | +       |      |
| ۲ | LTE NET          |         | \$   |
| 0 | LTE NET for DATA |         | ¢    |

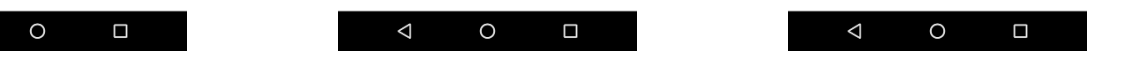

# ⑩ネットワーク名などの情報を設定し 右上の「・・・」をタップし、保存をタップします

 ● .ul 71% @ 16:19
アクセスポイン 保存
名前 UQmobile
みPN uamobile.jp
プロキシ 未設定
パート 未設定
ユーザー名 ua@uamobile.jp
パスワード
サーバー
マローバー
マローバー

| <設定情報> |
|--------|
|--------|

| 名前       | UQmobile                       |  |
|----------|--------------------------------|--|
| APN      | uqmobile.jp                    |  |
| ユーザー名    | uq@uqmobile.jp                 |  |
| パスワード    | uq                             |  |
| 認証タイプ    | СНАР                           |  |
| APNタイプ   | default,mms,supl<br>,hipri,dun |  |
| APNプロトコル | IPv4/IPv6                      |  |

# ⑪保存が完了しましたら「UQmobile」をオンします

|   | • <b>*</b>              | 71% 💈 | 16:19 |
|---|-------------------------|-------|-------|
| ÷ | APN                     |       |       |
| 0 | LTE NET                 |       | \$    |
| 0 | LTE NET for DATA        |       | ¢     |
| ۲ | UQmobile<br>uqmobile.jp |       | ٠     |

⊲ 0 □

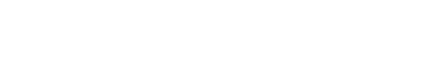

## ②画面上段に「4G」のピクトが立ちましたら設定完了です。 通信がご利用いただけます。

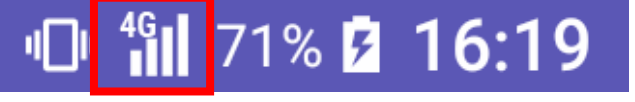